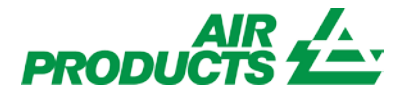

# MyAccount Internet Goods Receipt English

Revision Date: June 8, 2012

#### Purpose:

To explain the process for entering goods receipt using the MyAccount application.

|                                        | Log In                                                             |
|----------------------------------------|--------------------------------------------------------------------|
| Log onto www.airpro                    | <u>iducts.com</u>                                                  |
| On top right corner s                  | select <apdirect myaccount=""></apdirect>                          |
| Ai                                     | ir Products Worldwide 🛛 🥱                                          |
| Se                                     | arch AirProducts.com                                               |
| APDirect® MyAccount                    | t   Contact Us   Customer Support                                  |
| Enter you Username<br>Already register | (email address) and Password.                                      |
| If you have already r                  | egistered, please login below                                      |
| *Username* / E-<br>mail:               | <pre>supplier@companyname.com *Click here if this is not you</pre> |
| *Password* :                           | Forgot your password?                                              |
|                                        | Login                                                              |

You will be directed to the Supplier Landing Page and will only see the applications that you have access to on the left toolbar. Click on < Submit Goods Receipt>:

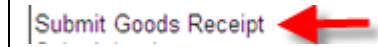

#### Welcome

upplier are integral members of our team. We created this site to e access to procurement and payables organziations. You will find mation on how to manage supplier-related items and policies. our full range of online services, you'll be able to place orders, voices, enroll in e-Payment and much more!

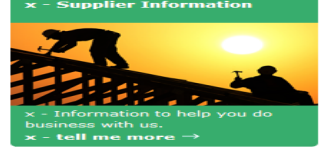

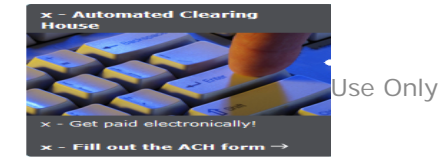

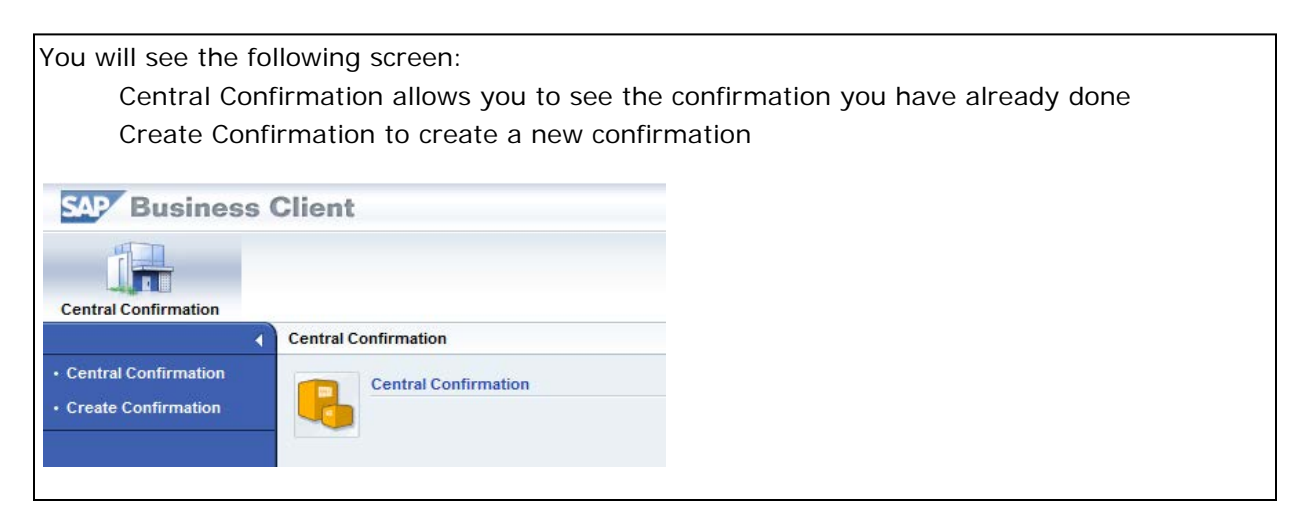

# Create Confirmation

| Click on <create confir<="" th=""><th>nation&gt;:</th></create> | nation>:             |
|-----------------------------------------------------------------|----------------------|
| Central Confirmation                                            |                      |
| 4                                                               | Central Confirmation |
| Central Confirmation     Create Confirmation                    | Central Confirmation |
|                                                                 |                      |

You will see the following screen in a new window where you can enter the "Purchase Order Number". Note: If you do not remember the PO number, you can search using SAP wildcards, (\*). Also select a timeframe from the drop down menu and click on <Search>. Start To create a confirmation, you must select a purchase order as a reference. Search for the required purchase order, then select it from the search results below. Purchase Order Number: 45\* Item Description: Product ID: Last 7 Days Timeframe: đ Shopping Cart Number: Shopping Cart Name: Today Last 7 Days Search Last 30 Days Your search returned the Last 90 Days e required purchase order as a reference and then o Last Year

| Once you have found the "Purcl          | hase Order", click on it to highlight the row. |
|-----------------------------------------|------------------------------------------------|
| Your search returned the following resu | ults; «                                        |
| Search Results: Purchase Orders         |                                                |
| Purchase Order / Item Number D          | ocur                                           |
| 4502241699                              |                                                |
| • 4502241698                            |                                                |
| 4502241697                              |                                                |
| ₱ 4502241054                            |                                                |

| Click on the <start> button towards the top of the s</start> |
|--------------------------------------------------------------|
| Search Purchase Order                                        |
| Start                                                        |

You will see the following screen where you may add the "Confirmation Name" and "Reference Document".

Note: These fields are Optional and are NOT required to be filled in.

Also you can edit the "Delivery Date" and enter the quantity received in the "Confirm Quantity" field. You can see the Status of your Confirmation and the header.

| Confirmation Nu                                           | mber 3000                            | 113 Purchase C                                     | order Number: 450     | 02241699 Status                    | s In Process Cor     | firmed Value 0.00 |
|-----------------------------------------------------------|--------------------------------------|----------------------------------------------------|-----------------------|------------------------------------|----------------------|-------------------|
| Confirm                                                   | eck Save                             | Revert                                             |                       |                                    |                      |                   |
| Overview                                                  | Header                               | ltem Tracki                                        | ng                    |                                    |                      |                   |
| Confirmation Na<br>Delivery Date: *<br>To confirm: Update | me: Test C<br>06/18/<br>the "Confirm | onfirmation<br>2012 🝙<br>Quantity'' field or selec | t the "Last Delivery" | Reference [<br>checkbox and choose | "Confirm".           |                   |
| ▼ Item Overview                                           |                                      |                                                    |                       |                                    |                      |                   |
| Details Add It                                            | em 🛛 Copy                            | Paste Duplicate                                    | Delete Copy Al        | Outstanding Quantities             | s                    |                   |
| Line Number                                               | Item Type                            | Product ID                                         | Description           | Product Category                   | Outstanding Quantity | Confirm Quantity  |
| • 1                                                       | Material                             | 00000000000125847                                  | RB_GMM_RTD_WIK        | A 4100                             | 1                    | 0 E               |

**Note:** Outstanding quantity is the quantity left to be still received on the PO. It is not the total PO quantity.

**Note:** If this confirmation fulfills the outstanding quantity, click the "Last Delivery" box in order to complete purchase order.

| Assign Number | Last Delivery | Purchase Order | Item No.   |
|---------------|---------------|----------------|------------|
| 50006153      | ✓             | 4502241699     | 0000000010 |

## Check/Correct Errors

| Click the <check> button to verify if t</check> | here are any errors: |
|-------------------------------------------------|----------------------|
| Confirm Check                                   |                      |

If there are any errors, they will appear at the top of the page. For example, this error indicated that the "Confirm Quantity" is larger than the "Outstanding Quantity". Review and adjust the quantity and click the <Check> button again:

Line 1: Back-end purchase order quantity exceeded by 1 EA

**Note:** If you received more that the quantity of the Purchase Order, you will need to contact the Requisitioner to issue a change order.

If there are no errors, you will see the following message at the top of the page.

Confirmation has no errors

# **Confirm Order**

| Click the <confirm> button when you have corrected any outstan</confirm> | ding errors |
|--------------------------------------------------------------------------|-------------|
| Confirmation Number 3000113 Purchase Order Number: 4502241699            |             |
| Confirmation has no errors                                               |             |
| Confirm Check Save Revert                                                |             |

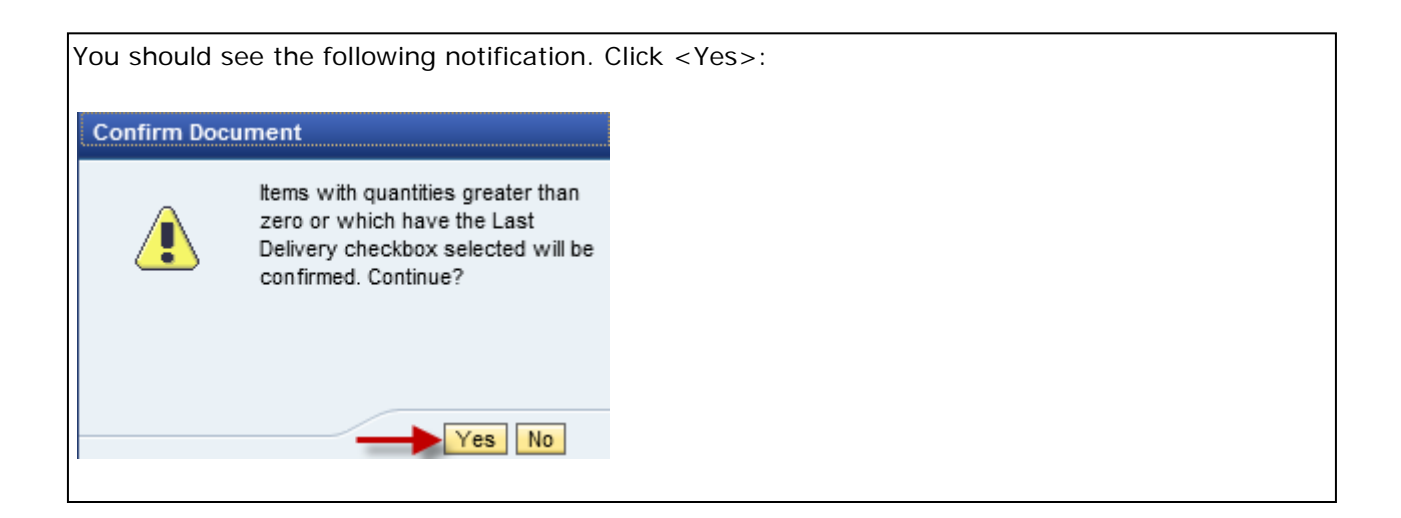

You should receive the following message that the confirmation has been successfully processed. You can see the status of the Confirmation "Awaiting Approval"

| Confirmation Number 3000113 | Purchase Order Number: 4502241699 | Status Awaiting Approval |
|-----------------------------|-----------------------------------|--------------------------|
| Confirmation 3000113 posted |                                   |                          |

| Click the <refresh> button t</refresh> | o see the Status of the Confirmation |                 |
|----------------------------------------|--------------------------------------|-----------------|
| Confirmation Number 3000113            | Purchase Order Number: 4502241699    | Status Approved |
| Refresh                                |                                      | *               |

### **Reverse Goods Receipt**

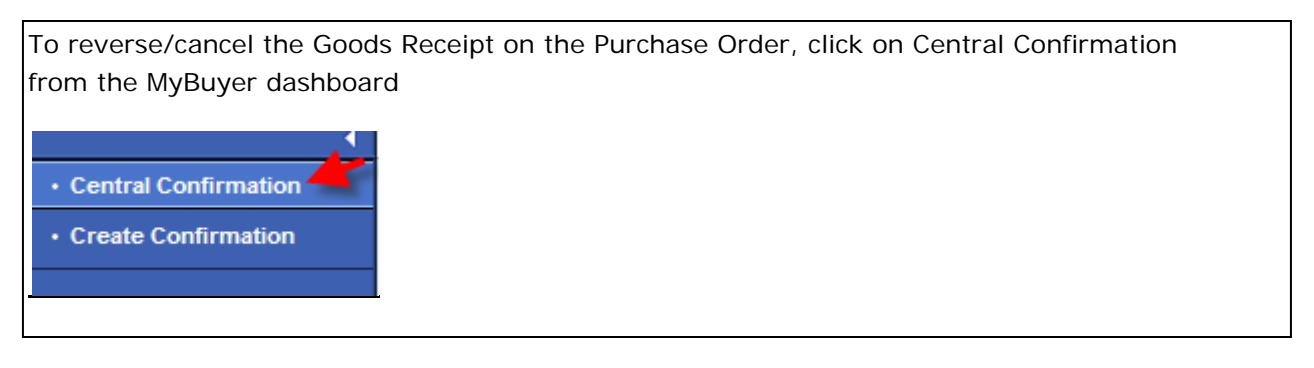

| Loc | ate and highliq      | ght the appropriat       | e Confirm   | nation that you       | need to revers      | se/cance   | I. Click                  |
|-----|----------------------|--------------------------|-------------|-----------------------|---------------------|------------|---------------------------|
| on  | < Delete/Cance       | el>                      |             |                       |                     |            |                           |
|     |                      |                          |             |                       |                     |            |                           |
| V   | iew: [Standard View] | Create Confirmati        | on Display  | Edit Delete/Canc      | el Refresh Export 4 |            |                           |
| Ē   | Confirmation Number  | Confirmation Name        | Item Number | Status 📈              | Reference Document  | Product ID | Product Description       |
|     | <u>3000071</u>       | 4400000313 order confirm | 1           | Posted in the Backend | 999880              |            | 3M(3M)神奇隐形胶带 #8           |
|     | 3000082              | eerttyt                  | 1           | Posted in the Backend | 78990               |            | Box of Boxes              |
|     | 3000084              | Test Confirmation        | 1           | Posted in the Backend | 23562               |            | TEst Material Procurement |
|     |                      |                          |             |                       |                     |            |                           |

| ou will rece | eive a warning message. Sele                | ect Yes: |  |  |
|--------------|---------------------------------------------|----------|--|--|
| Confirm      | x                                           | <        |  |  |
| ?            | Really delete/cancel selected confirmation? |          |  |  |
|              | Yes No Cancel                               |          |  |  |

| You will be directed to the Cancellation Screen:                                                                                                    |  |  |  |  |  |  |  |  |
|----------------------------------------------------------------------------------------------------|--|--|--|--|--|--|--|--|
| Create Cancellation                                                                                                    |  |  |  |  |  |  |  |  |
| Cancellation Number 3000122 Purchase Order Number: 4400000403 Status in Process Confirmed Value 61.75 USD                                                                                    |  |  |  |  |  |  |  |  |
| Confirm Close Check Save                                                                                                    |  |  |  |  |  |  |  |  |
| Overview Header Item Tracking                                                                                                    |  |  |  |  |  |  |  |  |
| Name of Cancellation: Test Confirmation Reference Document: [23562                                                                                                    |  |  |  |  |  |  |  |  |
| Canceled on: * 06/19/2012 📳                                                                                                    |  |  |  |  |  |  |  |  |
| Select the line item that you want to cancel and click 'Confirm'. You can also select multiple line items by holding CTRL + SHIFT keys and selecting the line items that you want to cancel. |  |  |  |  |  |  |  |  |
| tem Overview      Select All     Details Add Item / Copy Paste Duplicate Delete                                                                                                    |  |  |  |  |  |  |  |  |
| Line Number I tem Type Product D Description Product Category Confirmed Quantity Unit Price Currency Per Delivery Date Assign Type Assign Number L                                           |  |  |  |  |  |  |  |  |
| • <u>1</u> Material TEst Material Procurement 93131608 5 EA 12.35 USD 1 06/05/2012 Cost Center US10315                                                                                       |  |  |  |  |  |  |  |  |
|                                                                                                    |  |  |  |  |  |  |  |  |
|                                                                                                    |  |  |  |  |  |  |  |  |

Click on Check to confirm that there are no errors. If no errors exist, you will receive the following message:

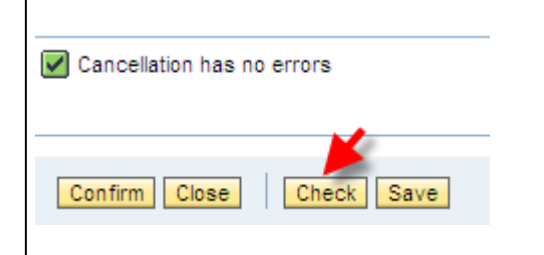

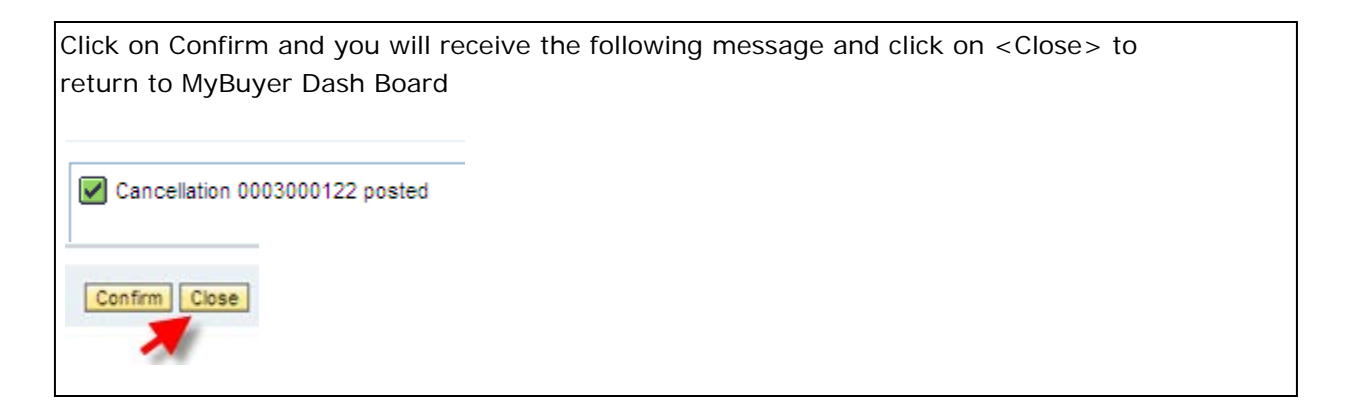

### **Confirmation Status**

| To see a listing of all your Confirmations go to the MyBuyer (SRM) dashboard and click |  |  |  |  |  |  |  |
|----------------------------------------------------------------------------------------|--|--|--|--|--|--|--|
| <central confirmation="">:</central>                                                   |  |  |  |  |  |  |  |
| Central Confirmation   Central Confirmation  Create Confirmation                       |  |  |  |  |  |  |  |

| You should see your confirmation appear, with its respective Status.                       |                     |                          |             |                       |                    |            |                           |  |  |
|--------------------------------------------------------------------------------------------|---------------------|--------------------------|-------------|-----------------------|--------------------|------------|---------------------------|--|--|
| Confirmations - All                                                                        |                     |                          |             |                       |                    |            |                           |  |  |
| ► Show Quick Criteria Maintenance                                                          |                     |                          |             |                       |                    |            |                           |  |  |
| View: [Standard View]  Create Confirmation   Display Edit   Delete/Cancel Refresh Export 4 |                     |                          |             |                       |                    |            |                           |  |  |
| 5                                                                                          | Confirmation Number | Confirmation Name        | Item Number | Status                | Reference Document | Product ID | Product Description       |  |  |
|                                                                                            | <u>3000071</u>      | 4400000313 order confirm | 1           | Posted in the Backend | 999880             |            | 3M(3M)神奇隐形胶带 #810         |  |  |
|                                                                                            | 3000090             | Test Confirmation        | 1           | Approved              | 23562              |            | TEst Material Procurement |  |  |
|                                                                                            |                     |                          |             |                       |                    |            |                           |  |  |

#### Status Definitions:

**Saved** – means saved document for future use. The user can go back and open the document and post it or delete it.

**Approved** – means confirmed (posted in SRM) document that is on its way to ECC but have not posted in backend yet.

**Posted in Backend** – means the MIGO document is posted in ECC against the PO.

**Deleted** – Goods Receipt Confirmation was reversed/cancelled.

-End Internet Goods Receipt Training-